# Procedura standard per l'utilizzo del programma "MOTORFIT INFANZIA E PRIMARIA 2008"

## <u>(Si consiglia di stampare la seguente procedura e di studiarla attentamente).</u>

- 1. Copiate la cartella **MOTORFIT INFANZIA E PRIMARIA 2008** sul disco C del vostro computer
- 2. Se si desidera, si può creare un collegamento del programma MOTORFIT INFANZIA E PRIMARIA sul desktop
- 3. Per accedere al **PROGRAMMA MOTORFIT INFANZIA E PRIMARIA 2008**, aprire il file excel relativo
- 4. Cliccare sul pulsante "Attiva Macro" (dipende dal grado di protezione attivato sul proprio computer vedi strumenti, macro, protezione spuntare su medio)
- 5. Cliccare sul pulsante: INSERIMENTO DATI CLASSE

## 6. A questo punto procedete come segue:

- 7. Nel foglio che Vi si apre trovate 16 pulsanti, che potete rinominare seguendo la procedura evidenziata nel rettangolo azzurro
- 8. Ripetete la stessa operazione per tutti i pulsanti che Vi interessano
- 9. Cliccate sul primo pulsante
- 10. Se volete modificare la scritta relativa alla classe (campo giallo) procedete nel seguente modo:

a – rimuovete la protezione del foglio (strumenti – protezione – rimuovi protezione foglio)

b – modificate a Vostro piacimento la scritta nel campo giallo

c - rimettete la protezione del foglio (strumenti - protezione - proteggi foglio - ok)

- 11. Inserite tutti i dati riferiti alla classe presa in esame
- 12. Salvate il lavoro fatto cliccando su "salva" (funzioni di excel)
- 13. Per inserire i dati di un'altra classe cliccate sul pulsante "Ritorna a Scheda"
- 14. Cliccate sul pulsante relativo e ripetete la procedura a partire dal punto 10
- 15. Nel momento che avete terminato di inserire tutti i dati di una classe potete procedere all'inserimento dei dati nel database generale cliccando sul pulsante "Inserisci"
- 16. Per procedere alla **stampa** delle schede degli alunni direttamente dal foglio classe, seguite le istruzioni presenti nella prima riga.

## NB: PER L'INVIO DEI DATI VEDERE IL PUNTO n° 25 DELLA PROCEDURA

- 17. Da questo momento, eventuali modifiche di ogni singolo alunno devono essere fatte utilizzando la procedura di **"Inserimento dati individuali"** cliccando il pulsante relativo nel foglio di presentazione
- 18. Inserite tutti i dati disponibili negli appositi campi (alcuni campi sono protetti, per cui non si possono modificare)
- 19. Dopo aver inserito tutti i dati, cliccate sul pulsante "INSERISCI"
- 20. Se il soggetto era già presente in archivio si evidenziano in rosso i campi di Cognome e Nome e si visualizzano i dati presenti in archivio sotto la riga verde "DATI PRESENTI IN ARCHIVIO"
- 21. Se si dovessero correggere alcuni dati, procedete con l'inserimento, poi cliccate sul pulsante "CORREGGI"
- 22. Cliccate sul pulsante "Anteprima di Stampa" per visualizzare la scheda e poi su Stampa se desiderate procedere alla stampa oppure su Chiudi intendete tornare indietro
- 23. Prima di inserire nuovi dati cliccate sul pulsante "Pulisci"
- 24. A questo punto si può uscire dal programma, ricordandosi di **SALVARE** quanto fatto.

## 25. <u>Per inviare i dati all'EX IRRE Lombardia:</u>

(L'indirizzo mail è il seguente: <u>esposito@irre.lombardia.it</u> o <u>motorfit@irre.lombardia.it</u>).

Per prima cosa dovete creare un apposito file che verrà collocato sul disco C all'interno del programma Motorfit Secondaria 2008 attraverso la seguente **procedura**:

- a. Partendo dalla schermata di Presentazione cliccate sul pulsante "INSERIMENTO DATI INDIVIDUALI"
- b. Cliccate ora sul pulsante "SALVA DATI in forma Anonima"
- c. In C verrà generato un file in excel molto leggero (all'interno della cartella Motorfit Infanzia e Primaria 2008), denominato "DATI\_INFANZIA E PRIMARIA"
- d. Rinominate questo file a vostra discrezione (es. Scuola Primaria Mario Rossi, Milano) e inviatelo all'indirizzo sopra indicato

## BUON LAVORO E GRAZIE PER LA COLLABORAZIONE !!!

Per qualsiasi chiarimento relativo al funzionamento del programma o per la PERSONALIZZAZIONE GRAFICA dello stesso o di alcune parti di esso, siete pregati di contattare:

Conti Stelio cell. 3484416970 - email contistelio@tiscali.it

nei seguenti giorni e orari: lunedì ore 18 – 19

mercoledì ore 18 - 19